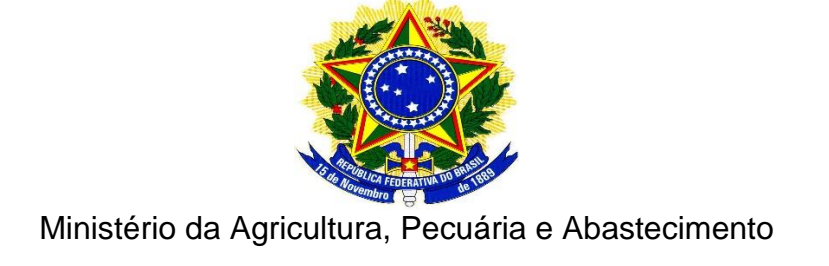

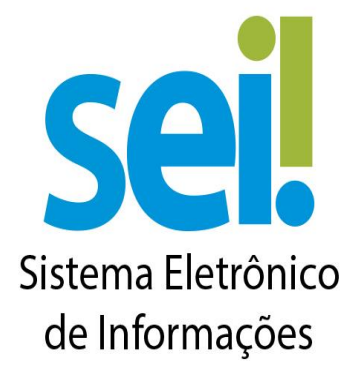

Módulo de Peticionamento Eletrônico

Brasília/2022

Em caso de dúvidas ou problemas, entrar em contato pelo email: <u>mapa.sempapel@agro.gov.br</u>

#### 1. Pesquisa Pública

- 1.1. Informações Importantes
- 1.2. Realizando pesquisa sabendo o número do Processo ou do Documento
- 1.3. Pesquisa por Interessado / Remetente
- 1.4. Pesquisa por unidade Geradora

#### 2. Cadastro do Usuário Externo

- 2.1. Informações Importantes
- 2.2. Passos para o Cadastro
- 2.3. Formas de Entrega da Documentação para Liberação do Cadastro

#### 3. Login, Recuperar Senha e Tela Inicial

<u>3.1. Login</u>

3.2. Recuperar Senha

3.3. Tela Inicial

#### 4. Peticionamento Eletrônico

- 4.1. Orientações Gerais
- 4.2. Peticionamento de Processo Novo
- 4.3. Peticionamento Intercorrente
- 4.4. Concluir o Peticionamento e visualizar Recibo
- 4.5. Digitalização
- 4.6. Formatos de Arquivos Permitidos (extensões)
- 4.7. Tamanho Máximo de Arquivos
- 4.8. Hipóteses Legais de Restrição
- 4.9. Passar OCR em PDF de Digitalização
- 5. Assinatura Externa

#### 6. Responsável Legal de Pessoa Jurídica

- 6.1. Informações Importantes
- 6.2. Formalizar Responsável Legal de Pessoa Jurídica
- 6.3. Alterar Responsável Legal

#### 7. Intimação Eletrônica

7.1. Cumprir Intimação Eletrônica 7.2. Peticionar Resposta a Intimação Eletrônica

8.Tabela de Ícones 9. Peticionamento Alimentação Animal

# 1. Pesquisa Pública

## 1.1. Informações Importantes

- 1. Qualquer pessoa pode realizar uma Pesquisa Pública, independentemente de ter usuário cadastrado no SEI.
- A forma mais fácil de encontrar um Processo ou Documento é saber o seu Protocolo SEI, composto por 17 números no caso de Processos e por 7 números no caso de Documentos. Exemplo de número de processo: 21000.040708/2020-44. Exemplo de número de documento: 2222222 (números fictícios).
- Toda pesquisa pode ser limitada a um período específico utilizando a opção "Data do Processo / Documento". Essa opção limita os resultados da busca em um determinado período no tempo.

| MINISTÉRIO DA AGRICULTURA, PECUÁRIA E ABI       | ASTECIMENTO         |                    |                     |   |                        |
|-------------------------------------------------|---------------------|--------------------|---------------------|---|------------------------|
| Pesquisa Pública                                |                     |                    |                     |   |                        |
| Nº do Processo ou Documento:<br>Pesquisa Livre: |                     |                    |                     | 0 | Z V X X                |
| Pesquisar em:                                   | Processos           | Documentos Gerados | Documentos Externos |   | Digite o codigo acima: |
| Interessado / Remetente:                        |                     |                    |                     |   |                        |
| Unidade Geradora:                               |                     |                    |                     |   | Pesquisar              |
| Tipo do Processo:                               |                     |                    |                     | ۷ | Limpar Campos          |
| Tipo do Documento:                              |                     |                    |                     | ۷ |                        |
| Data do Processo / Documento:                   | ) Período explícito | ) 30 dias          | 🔿 60 dias           |   |                        |

# 1.2. Realizando pesquisa sabendo o número do Processo ou do Documento

- Para pesquisar um Processo com o número de protocolo já conhecido, basta inseri-lo no campo "Nº do Processo ou Documento", preencher o código (captcha) e clicar em pesquisar.
- Após clicar em "Pesquisar" aparecerá o processo pesquisado e uma árvore. Clique no número do processo ou na árvore para que apareçam todos os documentos inseridos no processo bem como a Lista de Andamentos.
- 3. Para pesquisar um Documento com o número de protocolo já conhecido, basta inseri-lo no campo "N<sup>o</sup> do Processo ou Documento", preencher o código (captcha) e clicar em pesquisar. Para pesquisar Documentos, é necessário marcar a opção "Documentos Gerados". Apenas documentos gerados e assinados podem ser localizados na Pesquisa Pública.
- 1.3. Pesquisa por Interessado / Remetente
  - A pesquisa por Interessado / Remetente retorna uma lista de interessados previamente cadastrados no SEI. É necessário escolher um desses interessados e clicar em pesquisar.
  - O resultado dessa pesquisa trará todos os processos os quais a Pessoa Física ou Jurídica foi registrada no SEI como Interessado ou Remetente.
- 1.4. Pesquisa por unidade Geradora
  - 1. A pesquisa por unidade geradora lista todos os processos elaborados por determinada Unidade. A Unidade deverá ser selecionada na lista.

# 2. Cadastro do Usuário Externo

2.1. Informações Importantes

- O cadastro como Usuário Externo no SEI é personalíssimo, ou seja, sua operação é sob a responsabilidade da pessoa física que opera o sistema, tendo como consequência a responsabilidade pelo uso indevido e todas as ações efetuadas, as quais poderão ser passíveis de apuração civil, penal e administrativa.
- 2. É destinado aos Usuários Externos que participem de processos administrativos junto ao órgão, independente de vinculação a determinada pessoa jurídica, para fins de peticionamento e intimação eletrônicos, visualização de processos com restrição de acesso aos interessados e assinatura de contratos, convênios, termos, acordos e outros instrumentos congêneres.
- O Sistema possui funcionalidades de vinculação dos Usuários Externos com Pessoas Jurídicas, seja como Responsável Legal ou como representante em razão de poderes outorgados por meio de Procuração Eletrônica emitida e gerida diretamente no SEI.

## 2.2. Passos para o Cadastro

- Primeiramente, para conseguir logar no Acesso Externo do SEI é necessário realizar o cadastro como Usuário Externo, através do link: seguindo o procedimento abaixo: <u>Cadastro de usuário Externo SEI MAPA</u>
- 2. Na página aberta, acesse o link para o Acesso Externo do SEI;
- Na página de login do Acesso Externo do SEI, se ainda não tiver cadastro, acesse a opção "Clique aqui se você ainda não está cadastrado" e siga as orientações.

#### Cadastro de Usuário Externo

| Dados Cadastrais                              |                   |                                 |
|-----------------------------------------------|-------------------|---------------------------------|
| Nome do Representante:                        |                   |                                 |
| CPF:                                          | RG:               | Órgão Expedidor:                |
| Telefone Fixo:                                | Telefone Celular: |                                 |
| Endereço Residencial:                         |                   |                                 |
| Complemento:                                  |                   | Bairro:                         |
| País: Estado:<br>Brasil V V                   | Cidade:           | CEP:                            |
| Dados de Autenticação                         |                   |                                 |
| E-mail pessoal:                               |                   |                                 |
| Senha (no mínimo 8 caracteres com letras e nú | meros):           |                                 |
| Confirmar Senha:                              |                   |                                 |
| Notes                                         | D                 | gite o código da imagem ao lado |

4. Realizado o cadastro online, onde é registrado o e-mail de login e a senha pessoal, siga as orientações indicadas para obter sua liberação do cadastro.

|   | SEI - MAPA - Cadastro de Usuário Externo Inbox ×                                                                                                    |                               |         | ē       | Ø |
|---|----------------------------------------------------------------------------------------------------|-------------------------------|---------|---------|---|
| : | SEI <naoresponda@agricultura.gov.br><br/>≩ to me ▼</naoresponda@agricultura.gov.br>                                                                                                    | 11:34 AM (0 minutes ago)      | ☆       | 4       | : |
|   | :: Este é um e-mail automático ::                                                                                                    |                               |         |         |   |
|   | Prezado(a) Teste Peticionamento SEI MAPA,                                                                                                    |                               |         |         |   |
|   | Sua solicitação de cadastro como Usuário Externo no SEI-MAPA foi recebida com sucesso.                                                                                                    |                               |         |         |   |
|   | Com vistas a cumprir os procedimentos relativos ao credenciamento prévio, para ativação de seu login, é necessário enviar ao pro                                                                                            | otocolo do órgão os seguinte: | s docun | nentos: |   |
|   | - RG<br>- CPF<br>- COMPROVANTE DE ENDEREÇO RESIDENCIAL                                                                                                    |                               |         |         |   |
|   | Usuários externos do MAPA, os documentos devem ser enviados para o e-mail: <u>mapa.sempapel@agricultura.gov.br</u><br>Usuários externos da CONAB. os documentos devem ser enviados para o e-mail: <u>sei@conab.gov.br</u> . |                               |         |         |   |

# 2.3. Formas de Entrega da Documentação para Liberação do Cadastro

1. Para que o cadastro de Usuário Externo no SEI seja liberado, será necessário o envio de cópia do RG, CPF e Comprovante de endereço residencial- em

formato PDF, que deverá ser encaminhado para o e-mail: mapa.sempapel@agro.gov.br

- Após a entrega da documentação, caso não exista nenhuma pendência, o cadastro será liberado em até um (01) dia útil.
- Nenhum cadastro de Usuário Externo no SEI será liberado até que a documentação seja entregue.

# 3. Login, Recuperar Senha e Tela Inicial

## 3.1. Login

1. Somente depois do cadastro liberado será possível logar na página de Acesso Externo. A credencial de acesso é a que foi cadastrada pelo usuário.

## 3.2. Recuperar Senha

1. Caso tenha esquecido a Senha de acesso, somente se o cadastro já estiver liberado será possível recuperá-la, clicando no botão "**Esqueci minha senha**".

| MINISTÉRIO DA AGRICULTURA, PECUÁRIA E ABASTECIMENTO |  |
|-----------------------------------------------------|--|
| Geração de Senha para Usuário Externo               |  |
| E-mail:                                             |  |

 Na tela aberta, digite o e-mail do cadastro para que uma nova Senha aleatória seja enviada.

# 3.3. Tela Inicial

| Controle de Acessos Externos     | Controle de Acessos Exte | rnos      |                                   |            |                    |                         |
|----------------------------------|--------------------------|-----------|-----------------------------------|------------|--------------------|-------------------------|
| Alterar Senha                    |                          |           |                                   |            |                    |                         |
| Pesquisa Pública                 |                          |           |                                   |            |                    |                         |
| Responsável Legal de Pessoa      |                          |           |                                   |            | Lista de Acessos E | xternos (17 registros): |
| Procurações Eletrônicas          | Processo                 | Documento | Tipo                              | Liberação  | Validade           | Ações                   |
| Peticionamento                   | 80820-000.000047/2020-10 |           |                                   | 29/07/2020 | 05/07/2120         |                         |
| Recibos Eletrônicos de Protocolo | 80820-000.000046/2020-75 |           |                                   | 29/07/2020 | 05/07/2120         |                         |
| Intimações Eletrônicas           | 80820-000.000044/2020-86 |           |                                   | 29/07/2020 | 05/07/2120         |                         |
| Alimentação Animal               | 80820-000.000043/2020-31 |           |                                   | 29/07/2020 | 05/07/2120         |                         |
| Manual do Usuário Externo        | 80820-000.000042/2020-97 |           |                                   | 29/07/2020 | 05/07/2120         |                         |
| Manual do Gadano Externo         | 80820-000.000041/2020-42 |           |                                   | 29/07/2020 | 05/07/2120         |                         |
|                                  | 80820-000.000040/2020-06 |           |                                   | 29/07/2020 | 05/07/2120         |                         |
|                                  | 00013.000368/2018-66     |           |                                   | 29/07/2020 | 30/07/2020         |                         |
|                                  | 00013.000368/2018-66     | 00160891  | Nota Técnica                      | 29/07/2020 |                    | 1                       |
|                                  | 00013.000368/2018-66     |           |                                   | 29/07/2020 | 30/07/2020         |                         |
|                                  | 00030.000031/2019-21     | 00160879  | Termo de Encerramento de Contrato | 28/07/2020 |                    |                         |
|                                  | 00030.000031/2019-21     |           |                                   | 28/07/2020 | 29/07/2020         |                         |
|                                  | 00030.000031/2019-21     |           |                                   | 28/07/2020 | 29/07/2020         |                         |
|                                  | 80820-000.000039/2020-73 |           |                                   | 28/07/2020 | 04/07/2120         |                         |
|                                  | 80820-000.000038/2020-29 |           |                                   | 28/07/2020 | 04/07/2120         |                         |
|                                  | 80820-000.000037/2020-84 |           |                                   | 28/07/2020 | 04/07/2120         |                         |
|                                  | 80820-000.000036/2020-30 |           |                                   | 28/07/2020 | 04/07/2120         |                         |

- Depois de logado, é aberta a tela inicial, intitulada "Controle de Acessos Externos", onde o Usuário Externo:
  - Visualiza a lista de processos;
  - Poderá assinar documento para o qual foi concedida permissão para Assinatura Externa (caneta preta na coluna de "Ações").

# 4. Peticionamento Eletrônico

#### 4.1. Orientações Gerais

- 1. Utilize preferencialmente o navegador web Chrome.
- 2. Antes de iniciar o peticionamento tenha os arquivos de cada documento já separados em seu computador e prontos para carregar.
- Entre o carregamento do primeiro documento e o último não pode ultrapassar
   1 hora. Com mais de 1 hora no sistema sem finalizar o peticionamento o arquivo carregado será considerado temporário e eliminado automaticamente.
- 4. Cada documento deve ser adicionado separadamente, um a um, com o preenchimento dos dados próprios. O peticionamento segue a legislação de gestão de documentos públicos, ou seja, o SEI não é um repositório de arquivos, mas sim de formalização de documentos.
- 5. Tenha especial atenção à indicação de Nível de Acesso, em que a opção "Restrito" deve ser exceção e somente deve ser indicado se no teor do documento contiver informações de fato restritas em razão de Hipótese Legal própria, conforme é detalhado em tópico mais abaixo.

6. Indique o Formato "Digitalizado" apenas se o arquivo foi produzido da digitalização de documento em papel, sendo importante antes passar OCR, para que o texto seja pesquisável. É de responsabilidade do Usuário Externo ou entidade representada a guarda do documento em papel correspondente.

## 7. Atenção

- a. Formalmente, o horário do peticionamento, que, inclusive, constará expressamente no "Recibo Eletrônico de Protocolo" correspondente, será o do final de seu processamento, ou seja, com a protocolização dos documentos efetivada.
- b. Todas as operações anteriores à conclusão do peticionamento são meramente preparatórias e não serão consideradas para qualquer tipo de comprovação ou atendimento de prazo.
- c. Dessa forma, orientamos que os Usuários Externos efetuem seus peticionamentos com margem de segurança necessário para garantir que a conclusão do peticionamento ocorra em tempo hábil para atendimento do prazo processual pertinente.
- d. Importante lembrar que consideram-se tempestivos os atos praticados até as 23 horas e 59 minutos e 59 segundos do último dia do prazo, considerado sempre o horário oficial de Brasília, independente do fuso horário em que se encontre o usuário externo.
- e. Depois de logado no Acesso Externo do SEI, na coluna da esquerda, acesse os menus do Peticionamento Eletrônico.

#### 4.2. Peticionamento de Processo Novo

- Escolha o Tipo de Processo que deseja formalizar a abertura junto ao Órgão.
   Visualize orientações específicas parando o mouse sobre cada Tipo.
- 2. Selecionado o Tipo de Processo para abertura, observe os destaques abaixo.
- Logo abaixo das duas seções acima, é apresentada a seção "Documentos". Basta clicar em "Escolher arquivo", preencher os campos e clicar "Adicionar" para cada documento que pretende peticionar.

 O sistema critica os campos obrigatórios e também as extensões de arquivos permitidas.

#### 4.3. Peticionamento Intercorrente

Atenção: O Nome do arquivo anexado não poderá conter caracteres especiais, tais como: \*/~ç!@#\$%<sup>\*\*</sup>&(){}[]

- 1. Tem por finalidade a protocolização de documentos em processos já existentes.
- Condicionado ao número do processo indicado, os documentos poderão ser incluídos diretamente no processo indicado.
- Antes de tudo, na seção "Processo" deve inserir o número do processo no qual quer peticionar e clicar no botão "Validar".
- O número de processo deve ser previamente conhecido e indicado por completo para ser validado. O sistema somente valida se o número do processo existir no SEI do Órgão.
- Depois que o número do processo é validado é exibido o botão "Adicionar". Somente depois que o processo for validado será apresentada a seção "Documentos".
- Basta clicar em "Escolher arquivo", preencher os campos pertinentes e clicar "Adicionar" para cada documento que pretende peticionar.
- 8. O sistema critica os campos obrigatórios e também as extensões de arquivos permitidas.

#### 4.4. Concluir o Peticionamento e visualizar Recibo

- Depois que adicionar todos os documentos que pretende peticionar, clique no botão "Peticionar" no canto superior ou inferior direito da tela para abrir a janela "Concluir Peticionamento - Assinatura Eletrônica".
- Na janela aberta, o Usuário Externo deve selecionar o "Cargo/Função" mais próximo da função ora exercida, confirmar sua "Senha de Acesso ao SEI" e clicar no botão "Assinar" para que a Assinatura Eletrônica e o processamento do peticionamento seja de fato iniciado.
- Imediatamente depois que o processamento do peticionamento é finalizado, o sistema gera automaticamente o "Recibo Eletrônico de Protocolo", o exibe para o Usuário Externo e o incluí no processo correspondente.

- O Recibo é a garantia que o peticionamento foi concluído com sucesso. O sistema só gera o Recibo Eletrônico quando o peticionamento foi finalizado e os arquivos carregados.
- 5. A qualquer momento o Usuário Externo pode acessar a lista dos Recibos de seus peticionamentos.

| Controle de Acessos Externos            | Recibos Eletrô      | nicos de Protocolo       |          |                        |                                 |
|-----------------------------------------|---------------------|--------------------------|----------|------------------------|---------------------------------|
| Alterar Senha                           | Iteenbes Eletion    |                          |          |                        |                                 |
| Pesquisa Pública                        |                     |                          |          |                        | Pesquisar Fegh                  |
| Responsável Legal de Pessoa<br>Jurídica | Início:             | Fim: Tipo de Peticio     | namento: |                        |                                 |
| Procurações Eletrônicas                 |                     | Todos                    | ~        |                        |                                 |
| Peticionamento                          |                     |                          |          |                        |                                 |
| Recibos Eletrônicos de Protocolo        |                     |                          |          |                        | Lista da Dasibas (41 sesistera) |
| Intimações Eletrônicas                  |                     |                          | 10       |                        | Lista de Recibos (11 registros) |
| Alimentação Animal                      | Data e Horário      | Número do Processo       | Recibo   | Tipo de Peticionamento | Ações                           |
| Manual do Usuário Externo               | 29/07/2020 15:27:32 | 80820-000.000047/2020-10 | 00160927 | Processo Novo          | a                               |
|                                         | 29/07/2020 13:34:11 | 80820-000.000046/2020-75 | 00160923 | Processo Novo          |                                 |
|                                         | 29/07/2020 13:11:02 | 80820-000.000044/2020-86 | 00160919 | Processo Novo          |                                 |
|                                         | 29/07/2020 13:09:01 | 80820-000.000043/2020-31 | 00160916 | Processo Novo          |                                 |
|                                         | 29/07/2020 13:06:53 | 80820-000.000042/2020-97 | 00160913 | Processo Novo          |                                 |
|                                         | 29/07/2020 13:03:35 | 80820-000.000041/2020-42 | 00160908 | Processo Novo          |                                 |
|                                         | 29/07/2020 13:02:06 | 80820-000.000040/2020-06 | 00160906 | Processo Novo          |                                 |
|                                         | 28/07/2020 15:39:44 | 80820-000.000039/2020-73 | 00160878 | Intercorrente          |                                 |
|                                         | 28/07/2020 14:15:22 | 80820-000.000038/2020-29 | 00160869 | Processo Novo          |                                 |
|                                         | 28/07/2020 13:58:53 | 80820-000.000037/2020-84 | 00160864 | Processo Novo          | <b>a</b>                        |
|                                         | 28/07/2020 13:37:52 | 80820-000.000036/2020-30 | 00160861 | Processo Novo          |                                 |

# 4.5. Digitalização

- 1. Caso o documento a ser peticionado exista originalmente somente em meio físico (papel), deverá ser digitalizado pelo interessado para que seja peticionado.
- 2. Segue orientações sobre padrões de digitalização recomendados:
- a. Documento Preto e Branco: utilizar 300 dpi de resolução e digitalização em preto e branco
- b. Documento Colorido: utilizar 200 dpi de resolução e digitalização colorida.
- O não atendimento das recomendações acima pode gerar um arquivo maior do que o sistema permite para upload e impedir o peticionamento, sob responsabilidade do Usuário Externo que o peticiona.

## 4.6. Formatos de Arquivos Permitidos (extensões)

1. Peticionamento de Processo Novo:

- Documento Principal: pdf, xls, xlsx e zip
- Documentos Essenciais e Complementares: pdf, xls, xlsx e zip
  - 2. Peticionamento Intercorrente e Resposta a Intimação: pdf, xls, xlsx e zip

## 4.7. Tamanho Máximo de Arquivos

- 1. Documento Principal: **50mb**
- 2. Documentos Essenciais e Complementares: **100mb**
- 3. Peticionamento Intercorrente e Resposta a Intimação: **100mb**

## 4.8. Hipóteses Legais de Restrição

- Conforme antecipado no tópico de <u>Orientações Gerais</u>, o Usuário Externo deve ter especial atenção à indicação de Nível de Acesso, em que a opção "Restrito" deve ser exceção e somente deve ser indicado se no teor do documento contiver informações de fato restritas em razão de Hipótese Legal própria.
- Evite indicar Nível de Acesso Restrito para documentos que são por natureza públicos, por exemplo, Procuração e Contrato Social.
- Para que possa ser considerada restrita, a informação contida no documento deve se enquadrar em uma das Hipóteses Legais disponíveis, observando principalmente o constante na coluna "Orientações de Uso".

| Hipóteses Legais Permitidas no P.E | Base Legal                                 |
|------------------------------------|--------------------------------------------|
| Documento Preparatório             | Art. 7º da Lei nº 12.527/2011              |
| Informação Pessoal                 | Art.31 da Lei nº 12.527/2011               |
| Controle Interno                   | Art. 26 da Lei nº 10.180/2001              |
| Sigilo Contábil                    | Art.1.190 da Lei nº 10.406/2002            |
| Sigilo Empresarial                 | Art.169 da Lei nº 11.101/2005              |
| Sigilo Fiscal                      | Art.198, caput, da Lei nº 5.172/1966       |
| Propriedade Industrial             | Art.195, inciso XIV da Lei nº 9.279/1996   |
| Elucidação do Fato exigido pelo    | Art.150 da Lei nº 8.112/1990 e Art. 3º, do |
| Interesse da Adm.                  | Decreto 7.724/2012                         |

# 4.9. Passar OCR em PDF de Digitalização

O que é o Reconhecimento Ótico de Caracteres (OCR)? Por que devo passá-lo nos PDFs de digitalização?

1. Se o documento é digitalizado sem OCR, ele fica igual a uma foto: não se consegue selecionar seu texto, copiar e, principalmente, não é possível indexá-lo.

2. Quando se utiliza um software para passar OCR numa digitalização é criada uma camada invisível de texto sobre a imagem disposta no documento digitalizado. Tais softwares geralmente possuem um corretor ortográfico para tentar minimizar os erros de reconhecimento. Mesmo não sendo 100% preciso, o OCR é muito importante para a obtenção da mais ampla indexação possível dos documentos externos capturados para o SEI.

3. Mas, o que vem a ser a indexação? O texto dos documentos é lido pelo servidor de indexação do SEI e seu conteúdo é reconhecido e armazenado.

Com isso, é possível realizar pesquisas por palavras e frases constantes no teor dos documentos. É o OCR que permite a indexação do conteúdo de documentos digitalizados.

- 4. Sugerimos o https://tools.pdf24.org/pt/ocr-pdf
- Escolha o documento
- Selecione o idioma " Português "
- Formato de saída PDF/A
- Iniciar OCR

Para finalizar, agora é necessário salvar o PDF para que o arquivo mantenha o texto pesquisável.

**Atenção**: Nos termos da Portaria nº 11, de 15 de janeiro de 2016, art. 15, § 3º, a digitalização de documentos e processos administrativos físicos **deverá** ser efetivada em formato PDF, preferencialmente, em cor monocromática, resolução de 200 dpi e com Processamento de **Reconhecimento Óptico de Caracteres (OCR)**, antes da sua captura para inserção no Sistema SEI.

# 5. Assinatura Externa

- Na tela inicial do Acesso Externo, observe que são listados os processos com Acesso Externo concedido ao Usuário Externo e na coluna "Ações" pode existir botões de funcionalidades específicas.
- Ao clicar no ícone de caneta, é aberta janela de "Assinatura de Documento", que ocorrerá somente depois que o Usuário Externo confirmar sua Senha de acesso ao SEI e clicar no botão "Assinar".

## Controle de Acessos Externos

|                          |           |                                   |            | Lista de Ac | essos Externos (9 registros): |
|--------------------------|-----------|-----------------------------------|------------|-------------|-------------------------------|
| Processo                 | Documento | Тіро                              | Liberação  | Validade    | Ações                         |
| 00013.000368/2018-66     | 00160891  | Nota Técnica                      | 29/07/2020 |             | 1                             |
| 00013.000368/2018-66     |           |                                   | 29/07/2020 | 30/07/2020  | Λ                             |
| 00030.000031/2019-21     | 00160879  | Termo de Encerramento de Contrato | 28/07/2020 |             |                               |
| 00030.000031/2019-21     |           |                                   | 28/07/2020 | 29/07/2020  |                               |
| 00030.000031/2019-21     |           |                                   | 28/07/2020 | 29/07/2020  |                               |
| 80820-000.000039/2020-73 |           |                                   | 28/07/2020 | 04/07/2120  |                               |
| 80820-000.000038/2020-29 |           |                                   | 28/07/2020 | 04/07/2120  |                               |
| 80820-000.000037/2020-84 |           |                                   | 28/07/2020 | 04/07/2120  |                               |
| 80820-000.000036/2020-30 |           |                                   | 28/07/2020 | 04/07/2120  |                               |
|                          |           |                                   |            |             |                               |

# 6. Responsável Legal de Pessoa Jurídica

#### 6.1. Informações Importantes

- 1. Agora a gestão dos Procuradores será feita pelos próprios Usuários Externos por meio de funcionalidades próprias do SEI.
- No caso de Pessoa Jurídica, o primeiro passo para a gestão dos Procuradores é a formalização do Responsável Legal, que é a Pessoa Física responsável pelo CNPJ na Receita Federal do Brasil (RFB).
- O Responsável Legal pelo CNPJ na Receita Federal deverá necessariamente possuir cadastro de Usuário Externo no SEI.
- 4. O Responsável Legal pela Pessoa Jurídica poderá cadastrar Procuradores Especiais, que terão todos os poderes de representação previstos no sistema.

Atenção: O SEI verifica se o CPF do Usuário Externo logado é mesmo do Responsável Legal pelo CNPJ junto à Receita Federal para permitir ou não a efetivação da vinculação do Usuário Externo como o Responsável Legal pela Pessoa Jurídica.

# 6.2. Formalizar Responsável Legal de Pessoa Jurídica

Para o Usuário Externo do SEI formalizar sua vinculação como Responsável Legal de uma Pessoa Jurídica é bem simples:

- Faça login no Acesso Externo do SEI;
- Acesse o menu "Responsável Legal de Pessoa Jurídica";
- Clique no botão "Novo Responsável Legal" ;
- Na tela seguinte, o sistema faz uma validação sobre o CNPJ informado pelo Usuário Externo. É nesse momento que é verificado se o CPF do Usuário Externo logado é mesmo do Responsável Legal pelo CNPJ na base de dados da Receita Federal;
- Após a validação com sucesso, é necessário marcar a Declaração para continuar;
- Fornecer os dados sobre a Pessoa Jurídica e anexar os Atos Constitutivos, com destaque àqueles que comprovam os poderes de representação da Pessoa Jurídica pelo Declarante;
- Os Atos Constitutivos podem ser Contrato Social, Ata de Eleição dos Sócios e Procuração, etc.
- Com o peticionamento deste cadastro de Responsável Legal, será aberto um novo Processo com a documentação anexada. Este processo também será utilizado para armazenar todos os demais documentos gerados sobre a Pessoa Jurídica, como alterações de seus atos constitutivos, emissão, revogação e renúncia de Procuração Eletrônica, alteração de Responsável Legal, etc.
- No Menu "Responsável Legal de Pessoa Jurídica" é possível "Visualizar" e "Alterar" o Cadastro da Pessoa Jurídica.
- Após esta primeira vinculação, o Responsável Legal receberá as Intimações Eletrônicas destinadas à Pessoa Jurídica correspondente, podendo responder as intimações.

Atenção: O "**Responsável Legal**" por um CNPJ junto à Receita Federal é uma espécie muito específica de representante, **sendo apenas um**, ou seja, na Receita não existe mais de um Responsável Legal por um CNPJ. Assim, um mero Sócio pode não ser o Representante Legal pelo CNPJ, pois uma Pessoa Jurídica pode ter vários Sócios, mas tem apenas um Representante Legal pelo CNPJ na Receita.

Cabe à Pessoa Jurídica em questão conferir previamente nos seus controles ou na Receita Federal quem é o seu Responsável Legal cadastrado na Receita Federal e é ele que deve ter login no SEI para fazer essa primeira vinculação no SEI para iniciar o uso das funcionalidades de controle de representação do sistema, emitindo Procurações Eletrônicas e recebendo Intimações Eletrônicas como Pessoa Jurídica.

# 6.3. Alterar Responsável Legal

 Se o Responsável Legal pela Pessoa Jurídica tiver sido alterado na Receita Federal, é necessário que o novo Responsável Legal entre no SEI e realize novo cadastro de Responsável Legal.

| Novo Responsável Legal de Pessoa Jurídica                                                                                                    |                            |
|----------------------------------------------------------------------------------------------------|----------------------------|
|                                                                                                    | Peticionar Cancelar        |
| Orientações                                                                                                    |                            |
| Existem Atos Constitutivos Obrigatórios.                                                                                                    |                            |
| É imprescindível que todos sejam anexados.                                                                                                    |                            |
| Registro da Pessoa Jurídica       CNPJ: ⑦       Z6HH       Valdar                                                                                                    |                            |
| Atençao:  1. Somente quem é de fato Responsável Legal pela Pessoa Jurídica junto à Receita Federal do Brasil (RFB) pode exercer a presente vinculação. 2. Ao efetivar a vinculação como Responsável Legal, no âmbito do(a) Ministério da Agricultura, Pecuária e Abastecimento, você terá poderes para: 2.1. Gerenciar o cadastro da Pessoa Jurídica; 2.2. Receber Intimações Eletrônicas e realizar Peticionamento Eletrônico em nome da Pessoa Jurídica, com todos os poderes previstos no sistema; 2.3. Conceder Procurações Eletrônicas e realizar Peticionamento Eletrônico em nome da Pessoa Jurídica, com todos os poderes previstos no sistema; 2.4. Conceder Procurações Eletrônicas a outros Usuários Externos, em âmbito geral ou para processos específicos, conforme poderes estabelecidos, pa Jurídica Outorgante, bem como revogá-las quando line convier; 3. É ua responsabilidade zelar pola; varacidade e xuitades forte sons portes pessoa Jurídica à vinculta no âmbito do SELMAPA. | ra representação da Pessoa |

# 7. Intimação Eletrônica

# 7.1. Cumprir Intimação Eletrônica

1. Quando uma Intimação Eletrônica é destinada a uma Pessoa Jurídica, um email de alerta é enviado a todos que possuem vínculo formal no sistema com ela (Responsável Legal, Procuradores Especiais e Procuradores com indicação do poder para Receber, Cumprir e Responder Intimações Eletrônicas). Neste e-mail constam as informações sobre a Intimação e o processo a que se refere, bem como link para a tela de Acesso Externo do SEI.

2. Independente de e-mail de alerta, é de responsabilidade exclusiva do Usuário Externo consulta periódica ao SEI a fim de verificar o recebimento de Intimações.

3. Na tela de Controle de Acessos Externos, o ícone indica que no processo correspondente ocorreu Intimação Eletrônica.

4. Abrindo o processo correspondente, o Usuário Externo pode acessar os documentos liberados e visualizar ícones de ação na última coluna.

5. Clicando no cadeado fechado <sup>44</sup> é informado ao usuário que para visualizar os documentos da Intimação Eletrônica é necessário confirmar a consulta direta à Intimação. Quando o usuário clica em "**Confirmar Consulta à Intimação**" o cumprimento da Intimação é formalizado, gerando a Certidão de Intimação Cumprida, e, caso exista, é iniciado o prazo externo para para resposta. O prazo para a resposta à Intimação excluirá o dia do cumprimento do início da contagem e, ainda, não iniciará ou terminará em dias não úteis.

6. Quando a Intimação Eletrônica é destinada a Pessoa Jurídica, o seu cumprimento por consulta direta poderá ocorrer pelo Responsável Legal, Procuradores Especiais e Procuradores com indicação do poder para Receber, Cumprir e Responder Intimações Eletrônicas.

7. Importante lembrar que a Intimação será considerada cumprida na data em que se efetuar sua consulta no sistema ou, não efetuada a consulta, em 15 dias após a data de sua expedição, por decurso de prazo tácito.

8. O ícone do cadeado sofrerá variações a depender da situação da Intimação:

a. Nos casos em que a Intimação Eletrônica for destinada a mais de uma Pessoa Jurídica com Usuários Externos distintos a elas vinculados, o ícone

indica que a Intimação foi cumprida para uma das Pessoas Jurídicas e ainda não foi cumprida para a Pessoa Jurídica representada pelo Usuário Externo logado. Neste caso o Usuário Externo não terá acesso aos documentos até que cumpra com a Intimação pendente.  b. Nos casos em que o Usuário Externo deixar de representar o Outorgante entre a geração da Intimação Eletrônica e seu cumprimento, aparecerá o ícone indicando que não pode mais cumprir a Intimação.

## 7.2 Peticionar Resposta a Intimação Eletrônica

1. Cumprida a Intimação Eletrônica, aparecerão na coluna Ações os ícones

(Intimação Cumprida), (Certidão de Intimação Cumprida) e, quando for possível a resposta, o ícone (Responder Intimação Cumprida).

a. Nos casos em que o Usuário Externo deixar de representar o Outorgante entre o cumprimento e o prazo externo para Responder a Intimação, aparecerá o ícone indicando que apesar dele ter tido acesso aos documentos ele não pode mais responder a Intimação.

- 2. O ideal é que toda Intimação Eletrônica seja respondida por meio da funcionalidade própria para Responder Intimação, por meio do botão <sup>20</sup>. Ao clicar neste botão o usuário já é encaminhado para a tela de resposta à Intimação, onde vai poder carregar os documentos que considerar pertinentes.
- Até o final do Prazo Externo o botão Ficará ativo, podendo-se complementar a resposta com outros documentos. Terminado o Prazo Externo, o botão desaparecerá e qualquer outra comunicação adicional deve ser enviada por meio do Peticionamento Intercorrente.

# 8. Tabela de Ícones

| d <b>i</b> | Indica que no processo correspondente ocorreu Intimação Eletrônica.                                                                                |
|------------|----------------------------------------------------------------------------------------------------|
| A          | Intimação Eletrônica Expedida                                                                                                    |
| â          | Intimação Eletrônica Cumprida                                                                                                    |
| 2          | Responder Intimação                                                                                                    |
| 2          | Certidão de Intimação Cumprida                                                                                                    |
|            | Recibo da Resposta à Intimação                                                                                                    |
| 4          | Não possui mais permissão para cumprir a Intimação (perdeu poderes de representação após a expedição da intimação)                                 |
|            | Não possui mais permissão para responder a Intimação (perdeu poderes de representação após o cumprimento da intimação                              |
|            | Intimação foi cumprida para uma das Pessoas Jurídicas e ainda não foi<br>cumprida para a Pessoa Jurídica representada pelo Usuário Externo logado. |

9. Para maiores informações sobre peticionamento de processos de alimentação animal acesse: <u>https://www.gov.br/agricultura/pt-br/assuntos/insumos-agropecuarios/insumos-pecuarios/alimentacao-animal/peticionamento-eletronico</u>

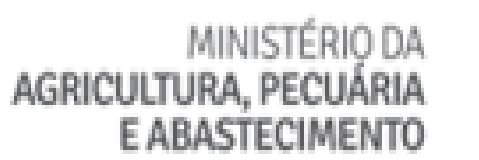

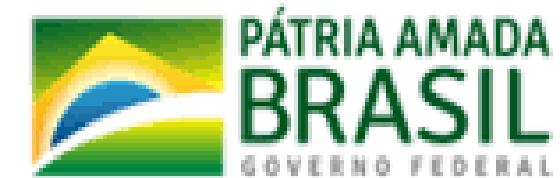